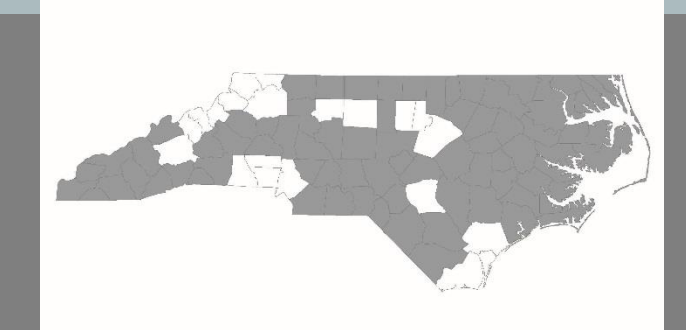

### North Carolina Balance of State Continuum of Care

#### NC BoS Homeless Assessment and Referral Tool (HART)

### Welcome

Reminders

- Your line is muted.
- Please use the chat box to type in your questions.
- After the presentation, we will turn off the recording and answer questions verbally.

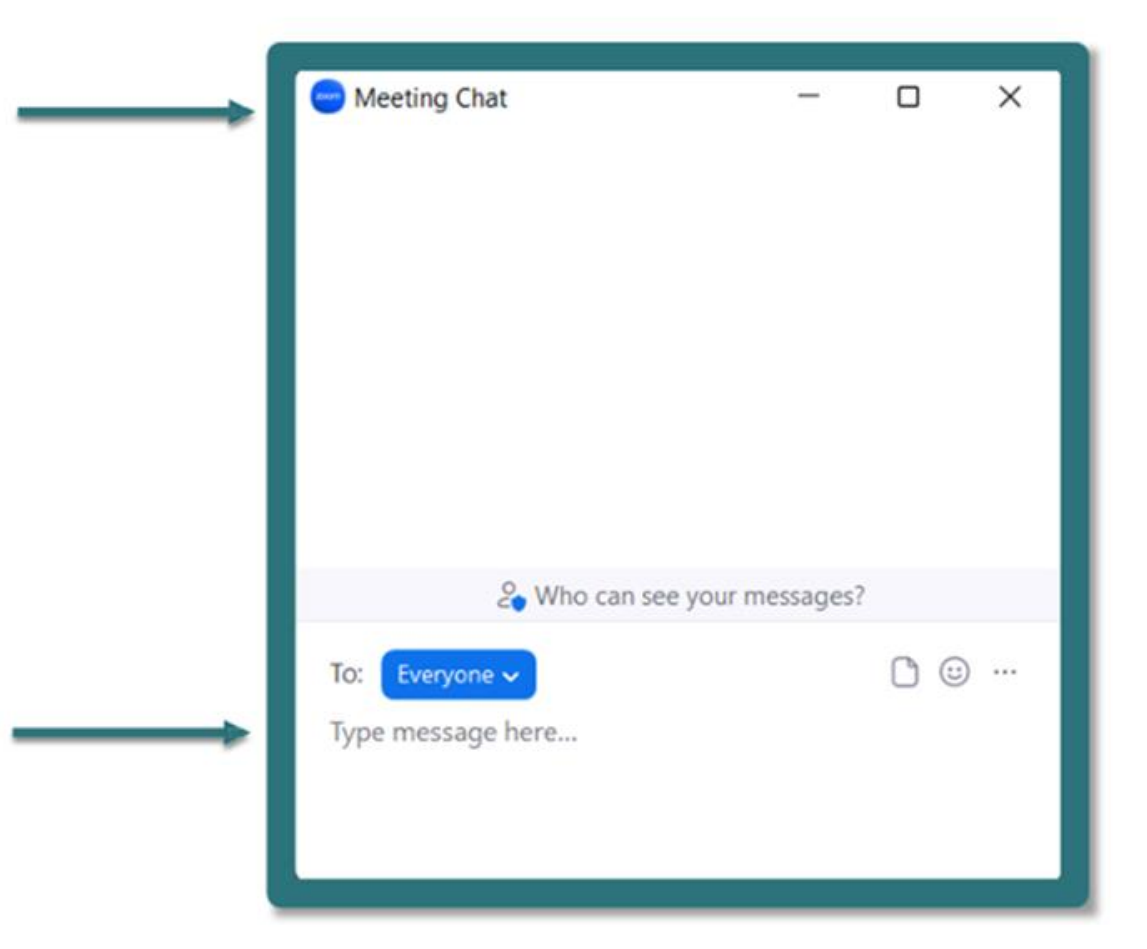

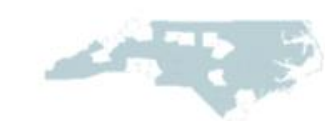

# Agenda

- Coordinated Entry
- The Journey
- Data Entry
- Tools/Resources

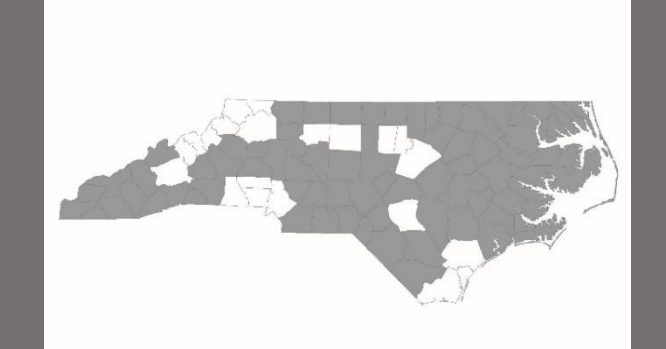

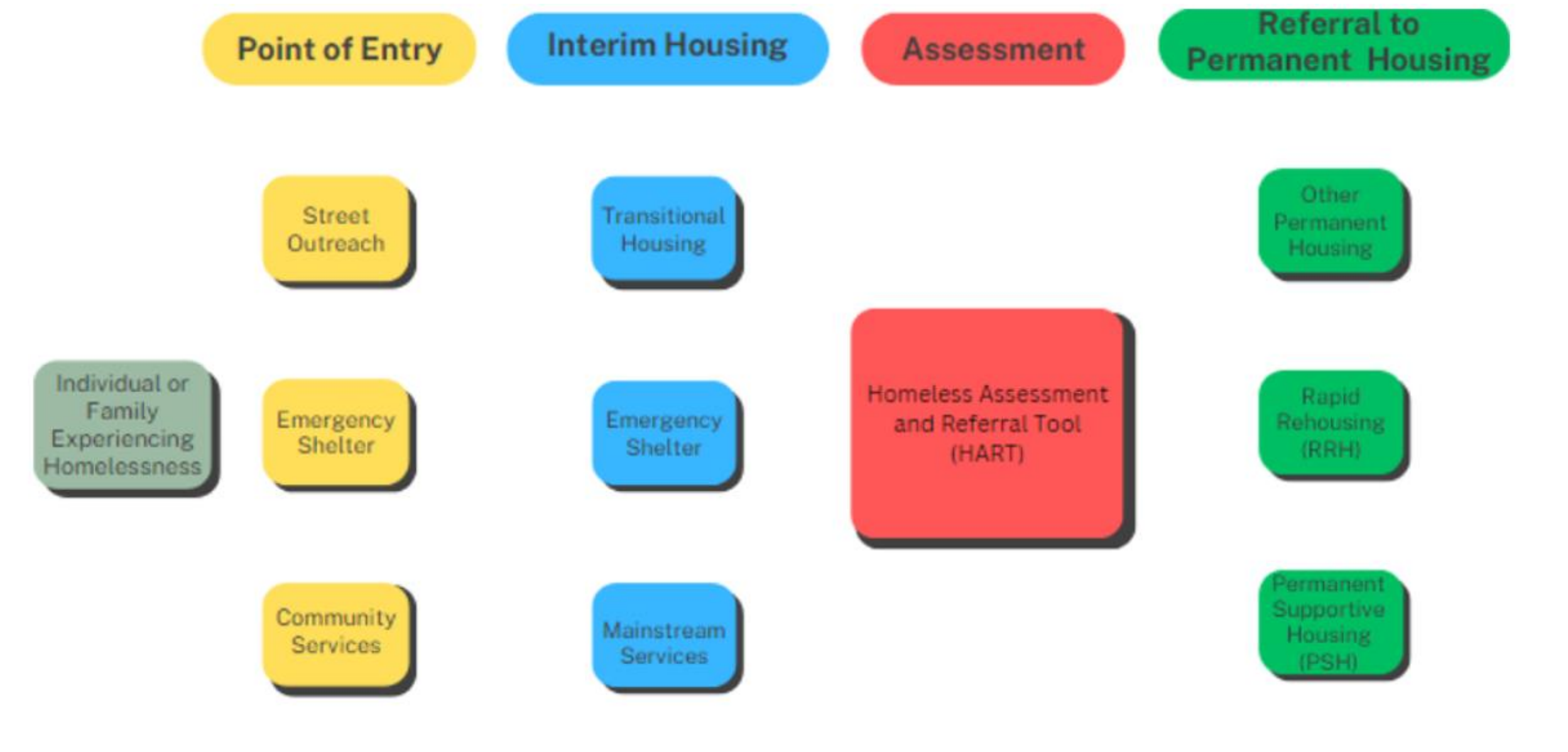

#### Prevention/Diversion to Self Resolve

## The Journey

October 2021 - October 2022

November 2022 - April 2023

April 2023 - Present

#### **HUD Equity Initiative**

- Core team recruitment
- Bi-weekly coaching
- Data analysis

#### Creating a new assessment

- Drafting questions with the core team
- working with stakeholders to edit questions

#### **Pilot Phase**

- Limited regional pilots
- Analysis
- Final edits

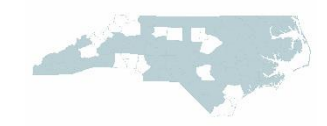

### **Core Team Members**

- FIVE persons with lived experience and expertise
- Human Service Program
   Consultant
- NC BoS Project Specialist
- Faith Based Outreach Specialist
- Two NC BoS Regional Coordinated Entry Leads
- Data Center Project Specialist
- Housing Specialist
- HMIS Agency Administrators
- Data Center Director
- NC BoS Coordinated Entry Leadership

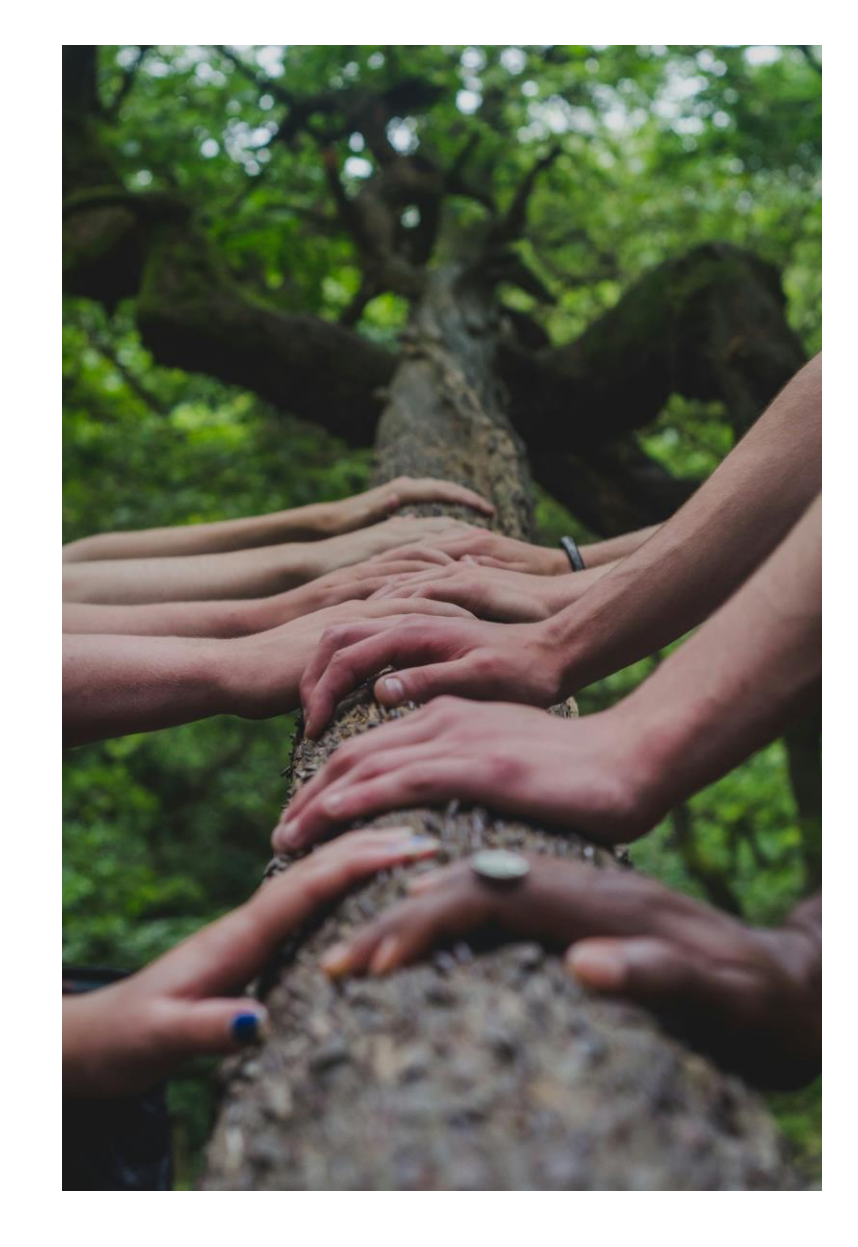

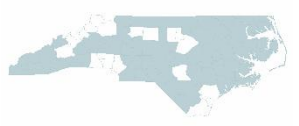

### NC BoS Data

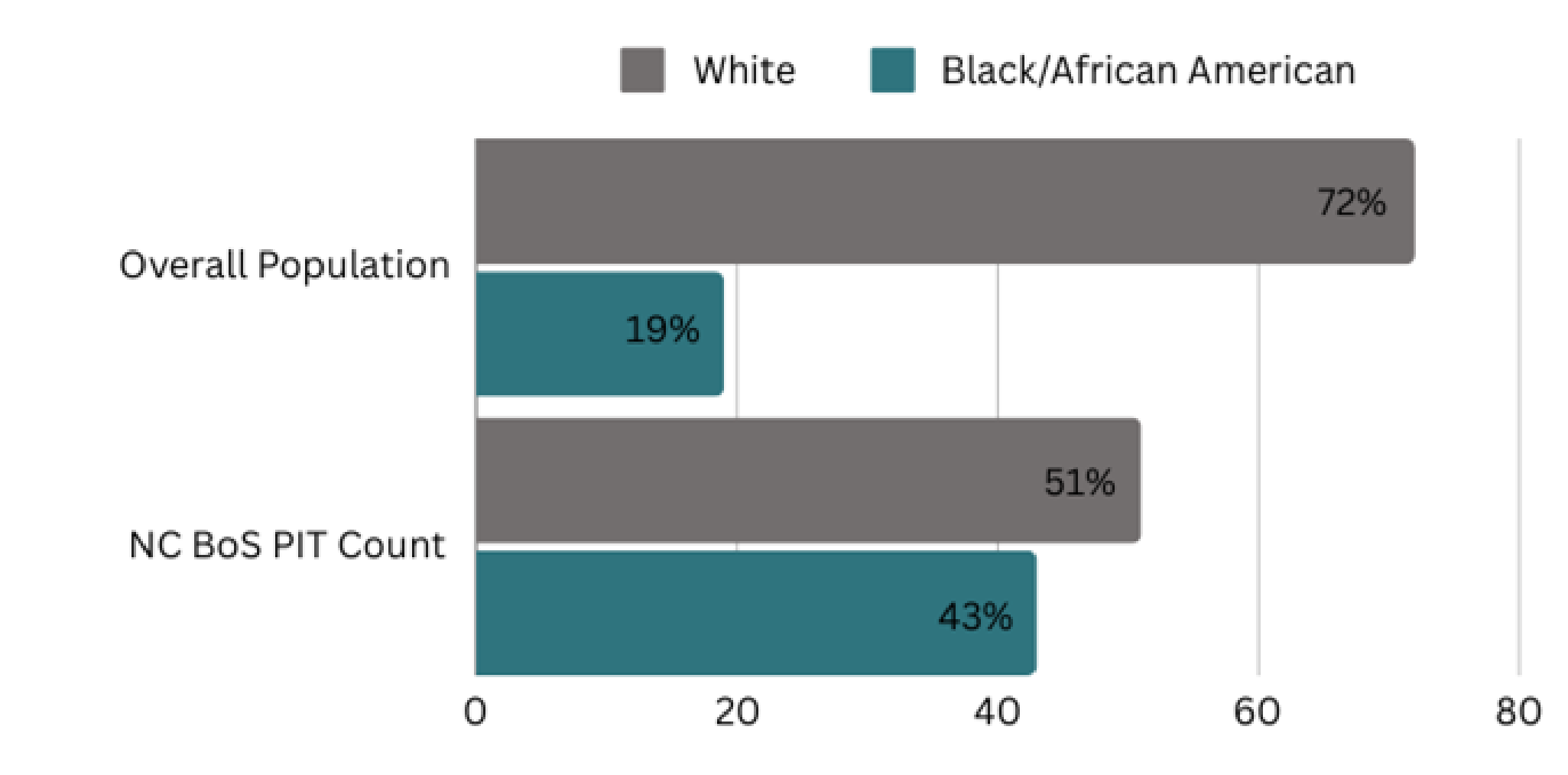

2022 NC BoS Racial Equity Assessment

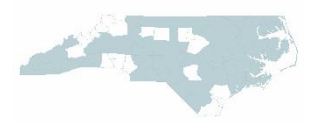

### **VI-SPDAT Scores by Race**

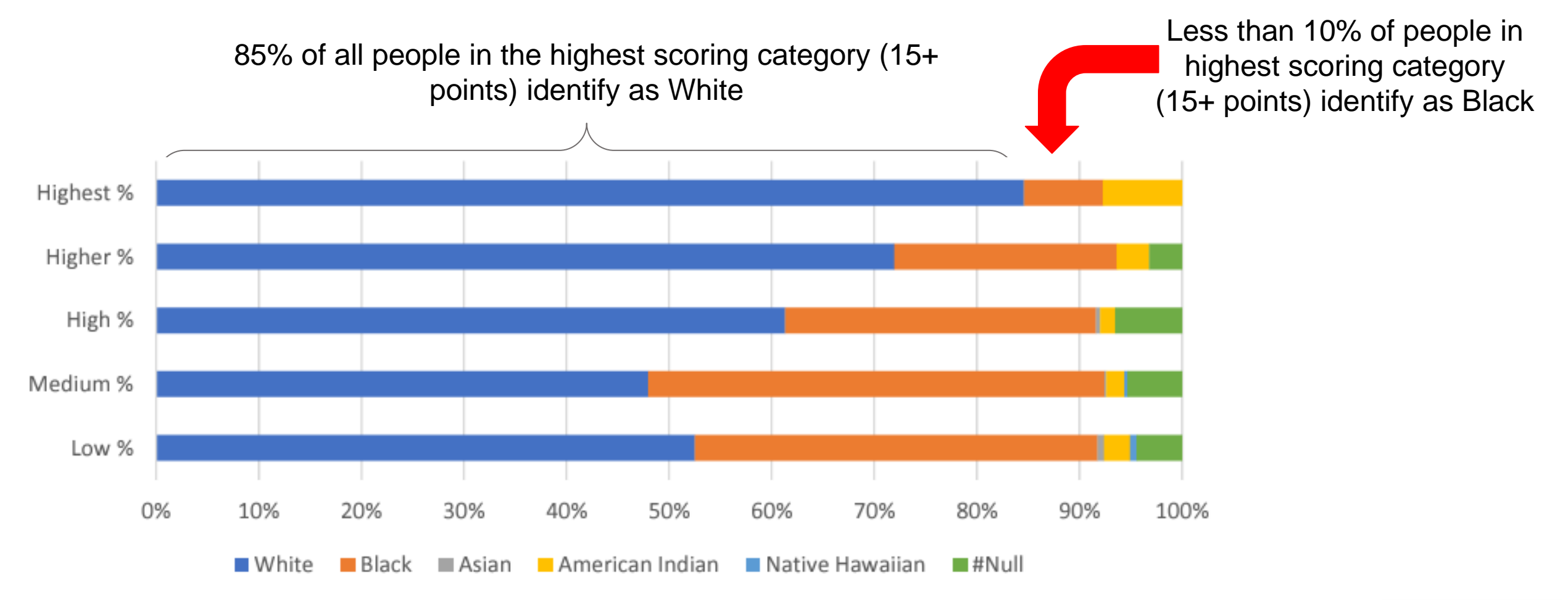

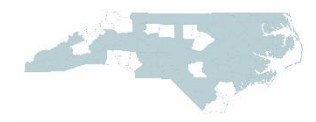

### Disproportionality

While 43% of the homeless population identifies as Black/African American, less than 10% of those in the highest vulnerability category of the VI-SPDAT are Black/African American. This shows a racial bias in the tool.

NC BoS CoC targeted goal statement: **By December 2023, North Carolina Balance of State aims to proportionally increase the high scores of Black/African Americans assessed through a revised VI-SPDAT to 43%.** 

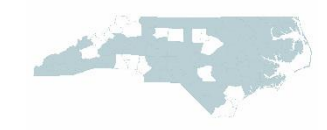

### Goodbye VI-SPDAT - Hello HART!

# Homeless Assessment & Referral Tool

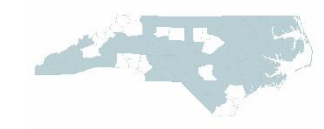

## **CE** Assessment

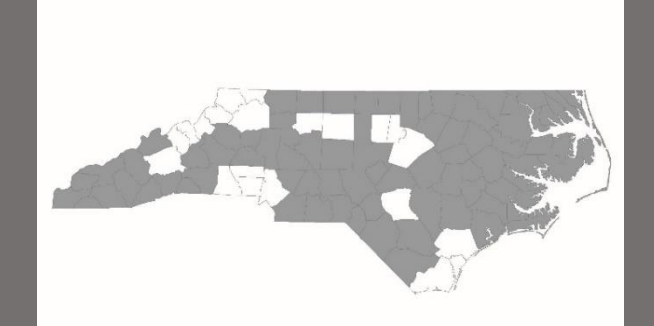

### Assessment

### Sections

- Housing and Homeless History
- Risks
- Health and Wellness
- Family Unit

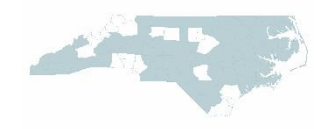

### **Housing and Homeless History**

| Housing and Homeless History                                                                                                    |                                                                                                    |  |  |  |  |
|----------------------------------------------------------------------------------------------------|----------------------------------------------------------------------------------------------------|--|--|--|--|
| <ol> <li>How long has it been since you lived in your own place?</li> </ol>                                                                                                    | <ul> <li>Less than 3 months</li> <li>3 to 5 months</li> <li>6 to 11 months</li> <li>12 to 35 months</li> <li>36 months or more</li> </ul>                             |  |  |  |  |
| 2. How many months have you been without a home, such as living outside or in a shelter?                                                                                                    | <ul> <li>Less than 3 months</li> <li>3 to 5 months</li> <li>6 to 11 months</li> <li>12 to 35 months</li> <li>36 months or more</li> </ul>                             |  |  |  |  |
| <ol><li>Where did you sleep last night?</li></ol>                                                                                                    | <ul> <li>Unsheltered</li> <li>Sheltered (ES, TH)</li> <li>Unstable Housing (couch surfing)</li> <li>Permanent Housing</li> <li>Institution (jail/hospital)</li> </ul> |  |  |  |  |
| 4. Where are you going to sleep tonight?                                                                                                    | <ul> <li>Unsheltered</li> <li>Sheltered (ES, TH)</li> <li>Unstable Housing (couch surfing)</li> <li>Permanent Housing</li> <li>Institution (jail/hospital)</li> </ul> |  |  |  |  |
| <ol> <li>Have you ever been involved in the justice system (even if it<br/>was not true) and did that make it difficult to find housing?<br/>(Justice involved means being arrested, in jail, in prison, or on<br/>probation.)</li> </ol> | □ Yes<br>□ No                                                                                                    |  |  |  |  |

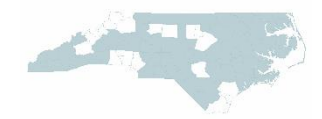

### **Risks**

| Risks |                                                                                     |               |  |  |  |  |
|-------|-------------------------------------------------------------------------------------|---------------|--|--|--|--|
| 6.    | Did you leave your previous or current living situation because<br>you felt unsafe? | □ Yes<br>□ No |  |  |  |  |
| 7.    | Have you experienced violence since becoming homeless?                              | □ Yes<br>□ No |  |  |  |  |
| 8.    | Have you ever experienced violence with someone close to<br>you?                    | □ Yes<br>□ No |  |  |  |  |
| 9.    | Are you currently experiencing or feel you are at risk of<br>experiencing violence? | □ Yes<br>□ No |  |  |  |  |

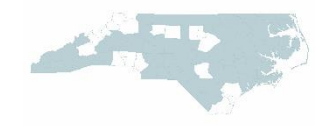

### Health and Wellness

| Health and Wellness                                                                                                    |                                                                |  |  |  |  |
|----------------------------------------------------------------------------------------------------|----------------------------------------------------------------|--|--|--|--|
| 10. Does anyone in your household have any physical or mental<br>health conditions that are treated or have been treated by a<br>professional? | □ Yes<br>□ No                                                  |  |  |  |  |
| 11. Do you or does anyone in the household have lung cancer,<br>kidney or liver failure, heart disease, or a substance use<br>disorder?        | <ul> <li>Yes, 2 or more</li> <li>Yes, 1</li> <li>No</li> </ul> |  |  |  |  |
| 12. Is the lack of housing making it hard to get to a doctor's office or take prescribed medications?                                          | □ Yes<br>□ No                                                  |  |  |  |  |
| 13. Do you have health insurance?                                                                                                    | □ Yes<br>□ No                                                  |  |  |  |  |

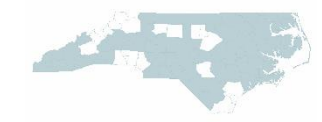

### Family Unit

| Family Unit                                                                                                    |                                                         |  |  |  |  |
|----------------------------------------------------------------------------------------------------|---------------------------------------------------------|--|--|--|--|
| 14. What is the size of your household? (including you)<br>Is anyone under 5 years old?                                                       | (Mark all that apply)<br>1-2 people<br>3 or more people |  |  |  |  |
| Is anyone 55 years or older?                                                                                                    | Anyone under 5                                          |  |  |  |  |
| 15. Is anyone in the household pregnant?                                                                                                    | □ Yes<br>□ No                                           |  |  |  |  |
| 16. How many children under the age of 18 are not currently staying<br>with your family, but would live with you? (if you have a home)        | <ul><li>☐ 1 or more</li><li>☐ None</li></ul>            |  |  |  |  |
| <ol> <li>How many adults 18 or older are not currently staying with your<br/>family, but would live with you? (if you have a home)</li> </ol> | <ul> <li>1 or more</li> <li>None</li> </ul>             |  |  |  |  |

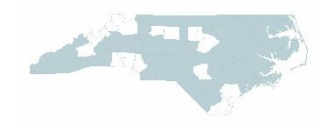

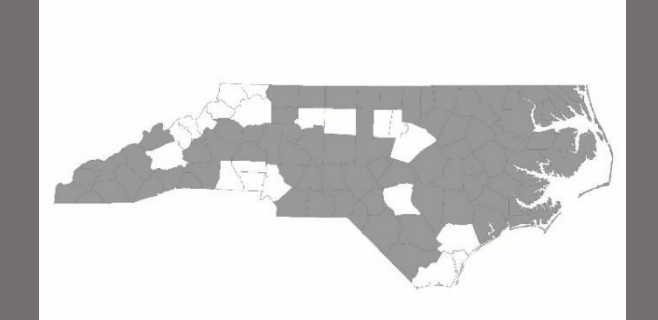

Logistics

- CE Assessments can be recorded on paper form, fillable PDF, or live in HMIS
- HMIS Projects will have access to HART at the Start and Interim Assessments

### What happens to the results

• Points and a referral result from the new tool is available and will populate on the By Name List report (beginning with v5)

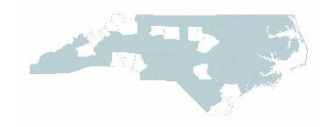

### Victim Service Providers (VSPs)

VSPs are prohibited from entering data into HMIS

Your VSP will receive a link to a Smartsheet Form that:

- calculates the score like the HMIS BNL Report
- shares the results with the regional CE Lead
- allows CE Leads to add de-identified results to By Name Lists for case conferencing
- allows you to send a copy of the results to yourself

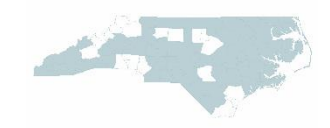

### **Basic Steps**

- 1. Use EDA and Backdate modes
- 2. Open the Project Start or Interim Update (as applicable)
- 3. Select the "HART Assessment (NC BoS CoC CE)" from the new Select an Assessment area
- 4. Complete the responses according to client answers
  - Don't forget to complete the CE Assessment question too!
- 5. Click "Save"
- 6. Navigate back to the default Project Start or Interim Update to complete the standard questions

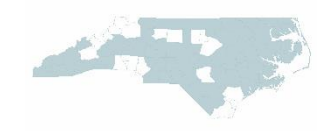

- 1. Use EDA and Backdate modes
  - Record the data for the appropriate Front Door or Coordinated Entry HMIS project and for the date completed

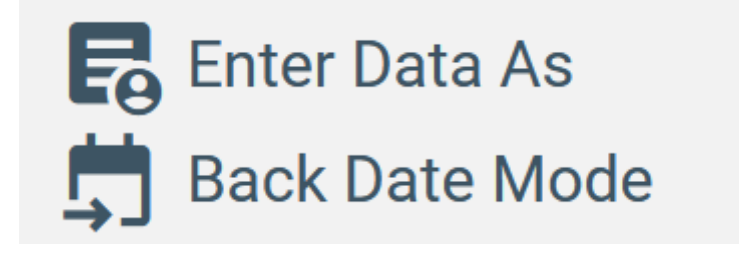

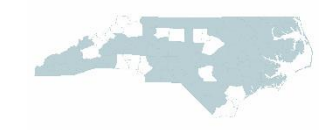

#### 2. Open the Project Start or Interim Update (as applicable)

| Entry Assessment                                                               |                                                                       |  |  |  |  |  |
|--------------------------------------------------------------------------------|-----------------------------------------------------------------------|--|--|--|--|--|
| Select an Assessment                                                           |                                                                       |  |  |  |  |  |
| Client Profile: all projects                                                   | Project Start: SO HART Assessment (NC BoS CoC CE) Project Interim: SO |  |  |  |  |  |
| Household Members                                                              | Project Start: SO Entry Date: 05/15/2024 06:04:39 PM                  |  |  |  |  |  |
| (4) Solo, Han<br>Age: 46 Answer the questions in this section for every client |                                                                       |  |  |  |  |  |
| Veteran: No (HUD)                                                              | Date of Birth 05 / 04 / 1978 📅 🖸 🖬 G                                  |  |  |  |  |  |
|                                                                                | Date of Birth Type     Full DOB Reported (HUD)     ~ G                |  |  |  |  |  |

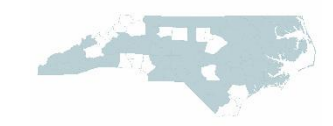

#### 2. Open the Project Start or Interim Update (as applicable)

| Interim Review Assessment                                                                            |                              |                                                       |                                           |  |  |  |  |
|----------------------------------------------------------------------------------------------------|------------------------------|-------------------------------------------------------|-------------------------------------------|--|--|--|--|
| Select an Assessment                                                                                 |                              |                                                       |                                           |  |  |  |  |
| Client Profile: all projects                                                                         | Project Start: ES            | HART Assessment (NC BoS<br>CoC CE)                    | Project Interim: HP, ES, TH,<br>GPD, HCHV |  |  |  |  |
| Household Members Project Interim: HP, ES, TH, GPD, HCHV Interim Review Date: 05/14/2024 05:35:18 PM |                              |                                                       |                                           |  |  |  |  |
| (4) Solo, Han<br>Age: 46<br>Veteran: No (HUD)                                                        | Answer the questions in this | Answer the questions in this section for ALL clients. |                                           |  |  |  |  |
| (501224) Solo, Ben<br>Age: 8                                                                         | Disability Status            |                                                       |                                           |  |  |  |  |
| update the question "Does client have disabling condition" whether a Yes or No.                      |                              |                                                       |                                           |  |  |  |  |

# 3. Select the "HART Assessment (NC BoS CoC CE)" from the Select an Assessment area

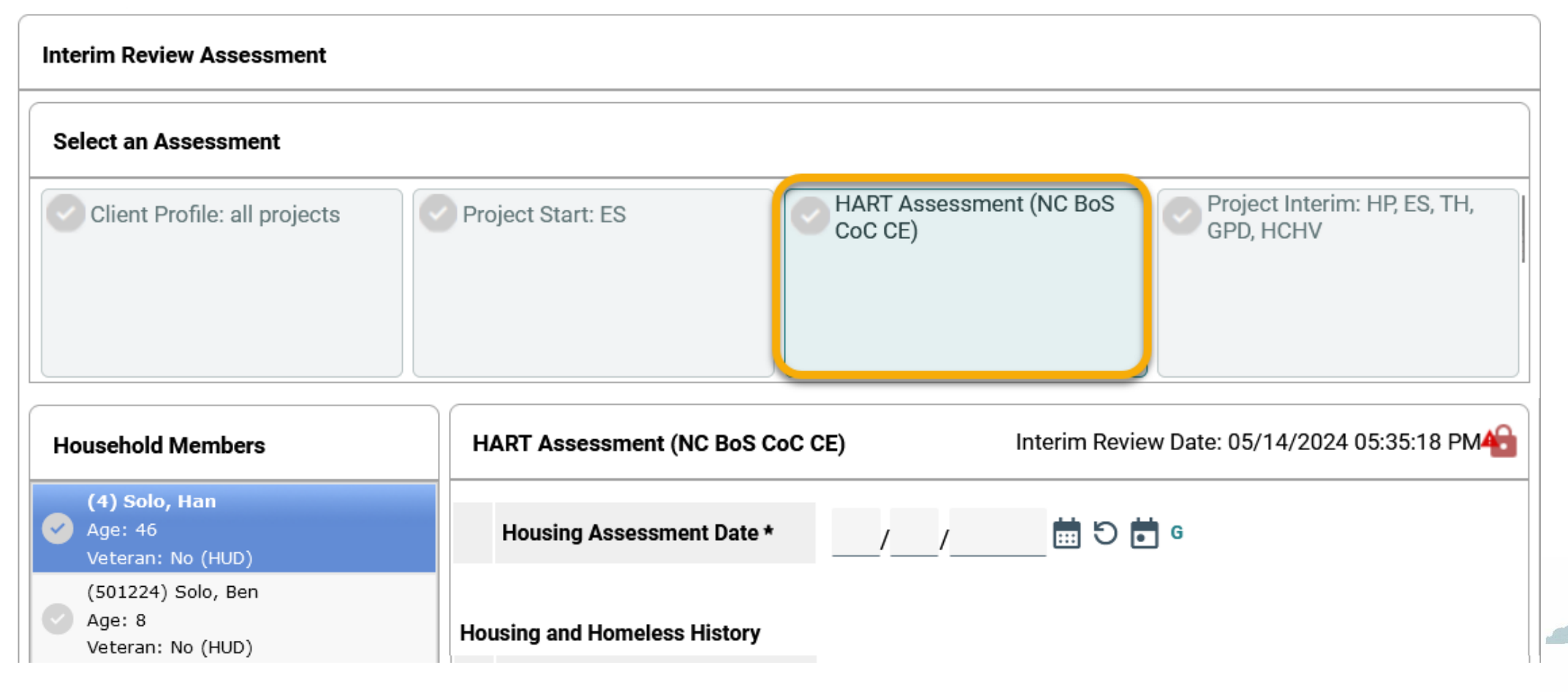

#### 4. Complete the responses according to client answers

| HART Assessment (M                                            | IC BoS CoC CE)                          | ) In               | terim Review  | Date | e: 05/14/2024 05:35:18 PM |
|---------------------------------------------------------------|-----------------------------------------|--------------------|---------------|------|---------------------------|
| Housing Assessme                                              | ent Date * (                            | 05 / 14 / 2024     | 🛱 C 🛱         | G    |                           |
| Housing and Homeless                                          | History                                 |                    |               |      |                           |
| How long has it be<br>you lived in your or                    | en since<br>wn place?                   | 6 to 11 months     | ~             | G    |                           |
| How many months<br>been without a hor<br>living outside or in | s have you<br>ne, such as<br>a shelter? | 3 to 5 months      | ~             | G    |                           |
| Where did you slee<br>night?                                  | ep last                                 | Sheltered (ES, TH) |               | ~    | G                         |
| Where are you goin tonight?                                   | ng to sleep                             | -Select-           |               | ~    | G                         |
| Have you ever bee                                             | n involved                              | -Select-           |               |      |                           |
| in the justice system<br>was not true) and                    | em (even if it<br>did that              | Unsheltered        |               |      |                           |
| make it difficult to                                          | find                                    | Sheltered (ES, TH) |               |      | G                         |
| housing? Justice involved<br>means being arrested, in jail.   |                                         | Unstable Housing ( | couch surfing | g)   |                           |

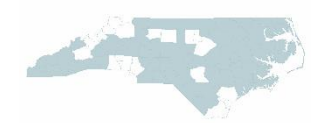

5. Click "Save"

• Don't forget to complete the CE Assessment questions too!

| ٩ | Q Coordinated Entry Assessment             |                    |            |                          |                    |                                |                                     |
|---|--------------------------------------------|--------------------|------------|--------------------------|--------------------|--------------------------------|-------------------------------------|
|   |                                            | Date of Assessment | End Date   | Assessment *<br>Location | Assessment<br>Type | * Assessment<br>Level          | * Prioritization *<br>Status        |
|   | Î                                          | 05/14/2024         | 05/14/2024 | BoS CoC:<br>Region 5     | In Person          | Housing<br>Needs<br>Assessment | Placed on<br>Prioritization<br>List |
|   | Add Showing 1-1 of 1                       |                    |            |                          |                    |                                |                                     |
|   |                                            |                    |            |                          |                    |                                |                                     |
|   | Varify and Sava Data Sava Sava & Evit Evit |                    |            |                          |                    |                                |                                     |

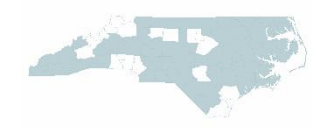

6. Navigate back to the default Project Start or Interim Update to complete the standard questions

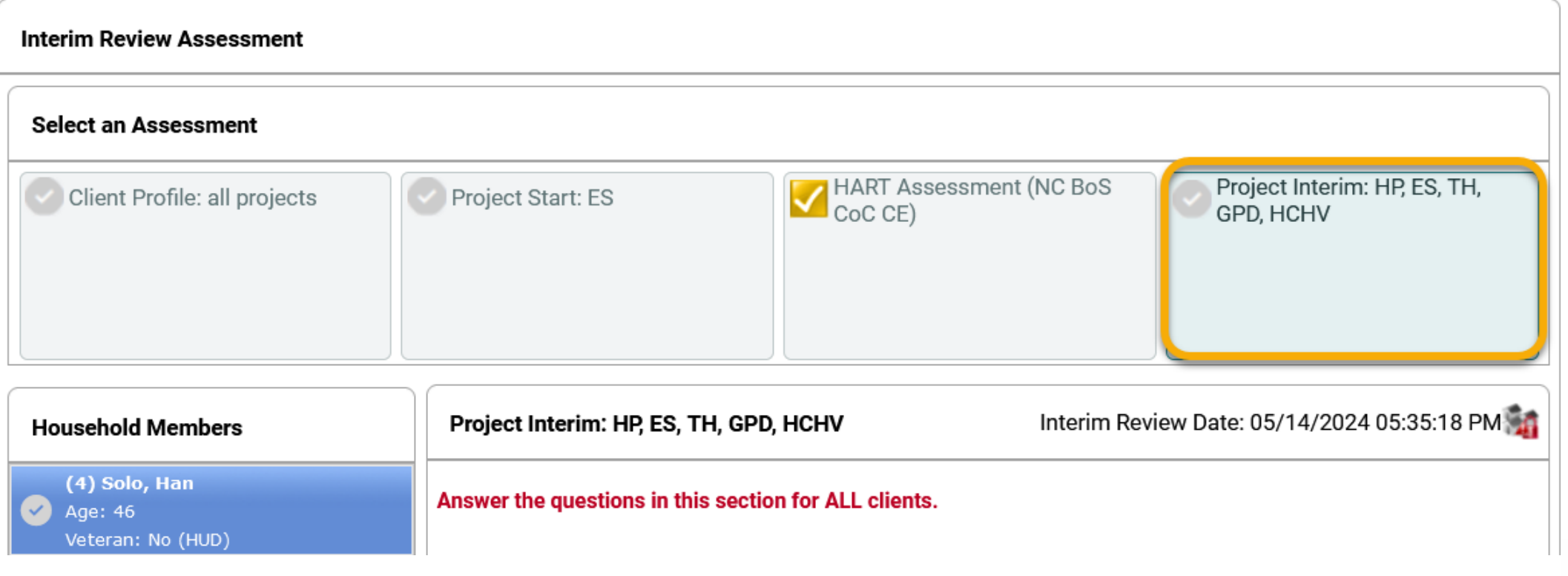

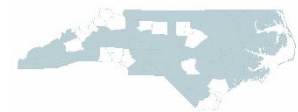

Please enter HART Assessments into the live HMIS site within six (6) days, according to timeliness standards.

• If you don't see the assessment when you add a Project Start or Interim on the Entry/Exit tab, please contact the Helpdesk

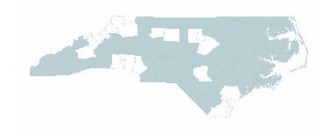

### By Name List

The By Name List report (beginning with version 5) includes:

- The most recent HART Date
- The most recent HART Score

HMIS Users with BusinessObjects access can run this report for their own agency's clients to see if they have completed the HART!

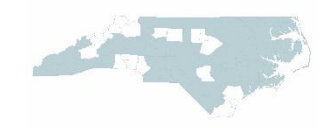

## **Other Tools/Resources**

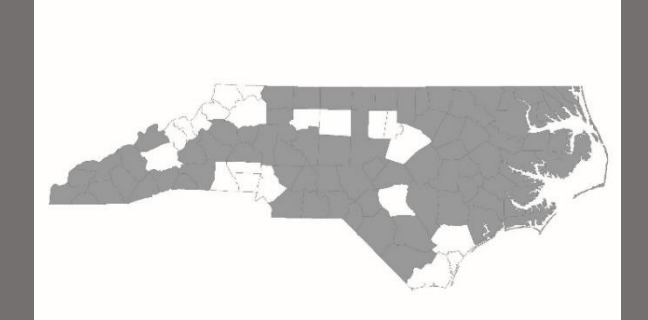

### **Materials**

- All materials will be shared by the end June 1, 2024
  - Training Slides and Recording
  - CE Assessment Guide
  - Fillable/Printable CE Assessment
  - HMIS Data Entry Guide
  - Smartsheet Link for Non-HMIS Agencies
  - Mock Assessment Interview

### **Contact NCCEH**

hello@ncceh.org 919.755.4393

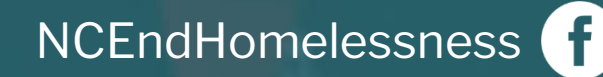

@NCHomelessness

nc\_end\_homelessness

#### Contact NC Balance of State CoC Staff bos@ncceh.org 919.755.4393

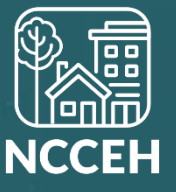